## Вивід невикористаної маржі Покупцем

**Для виводу невикористаної маржі**, необхідно виконати автентифікацію під обліковим записом брокером, перейти в кабінет у розділ "Кліринг" на вкладку "Розпорядження на списання коштів" та створити "Розпорядження на списання коштів" натиснувши на кнопку «Додати розпорядження».

| 11.07.24 10:27:43                                                                                             | <u>&gt;</u> 8 =    | філія «Тест 1» |               |                                   | ×             | ✓ Spokep<br>Sbokep 1<br>(URB-8KVKLN) ✓ ■ → |  |
|----------------------------------------------------------------------------------------------------|--------------------|----------------|---------------|-----------------------------------|---------------|--------------------------------------------|--|
| <b>Р</b> еєстраційні дані                                                                                     | 🗐 Мої заявн        | и 🚍 Кліг       | лнг           | Документи за<br>підсумками торгів | (?) Запити    | ᠾ Контроль виконання                       |  |
| РАХУНКИ РУХИ ЗА РАХУНКАМИ МАРЖА РОЗПОРЯДЖЕННЯ НА СПИСАННЯ КОШТІВ<br>Експортувати в Ехсеl Додати розпорядження |                    |                |               |                                   |               |                                            |  |
| # ДАТА ↓ BI                                                                                                   | ИД ОПЕРАЦІЇ ЗВІДКИ | куди           | СУМА ПРИМІТКИ | ПРИЗНАЧЕННЯ<br>ПЛАТЕЖУ            | АВТОР СТВОРЕН | о дата статус                              |  |

Відкривається вікно з формою створення розпорядження. Заповнюємо усі необхідні поля:

- Дата заповнюється автоматично
- Вид операції вивід коштів (покупець)
- Сума сума яку необхідно вивести на розрахунковий рахунок
- Звідки основний кліринговий рахунок
- Куди розрахунковий рахунок
- Призначення платежу заповнюється системою після запису розпорядження
- Примітки заповнюється в разі необхідності

Щоб дізнатися, суму, яка доступна до виводу, необхідно перейти на вкладку "Рахунки" в полі "Сума" на рахунку з типом призначення "Основний" буде зазначено вільні кошти, які доступні до виводу на розрахунковий рахунок.

| Розпорядження на списання коштів Х |                         |    | Розпорядження на списання коштів Х |                           |  |
|------------------------------------|-------------------------|----|------------------------------------|---------------------------|--|
| Дата:                              |                         |    | Дата:                              |                           |  |
| Вид операції: *                    | вивід коштів (покупець) | •  | Вид операції: *                    | вивід коштів (покупець) 🔹 |  |
| Сума: *                            |                         |    | Сума: *                            |                           |  |
| Звідки: *                          | Оберіть рахунок         | •  | Звідки: *                          | URB-O0GP5X -              |  |
| Куди: *                            | Оберіть рахунок         | •  | Куди: *                            | UA111111111111111111111   |  |
| Призначення платежу:               |                         |    | Призначення платежу:               |                           |  |
| Примітки:                          |                         |    | Примітки:                          |                           |  |
|                                    | Записати Відмі          | на |                                    | Записати Відміна          |  |

Далі натискаємо кнопку "Записати". Після створення даного розпорядження, кошти буде перераховано на розрахунковий рахунок учасника торгів протягом періоду, що вказаний у регламенті торгів. Коли строка з даним розпорядженням на списання коштів зафарбовується світло-зеленим кольором - це буде свідчити про фактичне перерахування коштів на банківський рахунок учасника торгів. В разі скасування Біржею розпорядження на вивід коштів (по запиту клієнта або інших причин) строка з розпорядженням зафарбується в помаранчевий колір, і при необхідності потрібно повторити всі вищезазначені дії.